## **Chapter 3 - Minitab Details**

In Minitab, under each procedure, go to Help, click on <u>see also</u> and <u>Methods and Formulas</u> for details about the procedure.

## Case 3.1.1. Cloud Seeding to Increase Rainfall – A Randomized Experiment

## Step 1: Copy the data into a Minitab Worksheet: use these steps:

File  $\rightarrow$  Open Worksheet  $\rightarrow$ Browse your local directory and upload the csv file case0301.csv

The data will appear as two columns in Minitab with C1 RAINFALL and C2-T TREATMENT. So Column 2 is a Text column with entries UNSEEDED or SEEDED.

## Step 2: Display Data,

Go to Data  $\rightarrow$  Display Data; Select C1 and then select C2, and click OK to produce a display on the output portion of your Minitab session as shown below:

### **Data Display**

| Row | RAINFALL | TREATMENT |
|-----|----------|-----------|
| 1   | 1202.60  | UNSEEDED  |
| 2   | 830.10   | UNSEEDED  |
| 3   | 372.40   | UNSEEDED  |
| 4   | 345.50   | UNSEEDED  |
| 5   | 321.20   | UNSEEDED  |
| 6   | 244.30   | UNSEEDED  |
| 7   | 163.00   | UNSEEDED  |
| 8   | 147.80   | UNSEEDED  |
| 9   | 95.00    | UNSEEDED  |
| 10  | 87.00    | UNSEEDED  |
| 11  | 81.20    | UNSEEDED  |
| 12  | 68.50    | UNSEEDED  |
| 13  | 47.30    | UNSEEDED  |
| 14  | 41.10    | UNSEEDED  |
| 15  | 36.60    | UNSEEDED  |
| 16  | 29.00    | UNSEEDED  |
| 17  | 28.60    | UNSEEDED  |
| 18  | 26.30    | UNSEEDED  |
| 19  | 26.10    | UNSEEDED  |
| 20  | 24.40    | UNSEEDED  |
| 21  | 21.70    | UNSEEDED  |
| 22  | 17.30    | UNSEEDED  |
| 23  | 11.50    | UNSEEDED  |
| 24  | 4.90     | UNSEEDED  |
| 25  | 4.90     | UNSEEDED  |
| 26  | 1.00     | UNSEEDED  |
| 27  | 2745.60  | SEEDED    |
| 28  | 1697.80  | SEEDED    |
| 29  | 1656.00  | SEEDED    |
| 30  | 978.00   | SEEDED    |
| 31  | 703.40   | SEEDED    |
| 32  | 489.10   | SEEDED    |
| 33  | 430.00   | SEEDED    |
| 34  | 334.10   | SEEDED    |
| 35  | 302.80   | SEEDED    |

| 36 | 274.70 | SEEDED |
|----|--------|--------|
| 37 | 274.70 | SEEDED |
| 38 | 255.00 | SEEDED |
| 39 | 242.50 | SEEDED |
| 40 | 200.70 | SEEDED |
| 41 | 198.60 | SEEDED |
| 42 | 129.60 | SEEDED |
| 43 | 119.00 | SEEDED |
| 44 | 118.30 | SEEDED |
| 45 | 115.30 | SEEDED |
| 46 | 92.40  | SEEDED |
| 47 | 40.60  | SEEDED |
| 48 | 32.70  | SEEDED |
| 49 | 31.40  | SEEDED |
| 50 | 17.50  | SEEDED |
| 51 | 7.70   | SEEDED |
| 52 | 4.10   | SEEDED |

**Step 3:** you can un-stack the data. To do this, go to Data  $\rightarrow$  Unstack Columns  $\rightarrow$  select variable C1 into the window/box labeled Unstack the Data in;

Select C2 into the window/box labeled Using Subscripts in; Store un-stacked data: click on After last column in use;

Un-tick Name the Columns containing the un-stacked data; click OK.

This will create 2 new columns in your worksheet, C3 and C4, which are titled RAINFALL\_SEEDED and RAINFALL\_UNSEEDED

## Data Display

| Row | RAINFALL SEEDED | RAINFALL UNSEEDED |
|-----|-----------------|-------------------|
| 1   | 2745.60         | - 1202.60         |
| 2   | 1697.80         | 830.10            |
| 3   | 1656.00         | 372.40            |
| 4   | 978.00          | 345.50            |
| 5   | 703.40          | 321.20            |
| 6   | 489.10          | 244.30            |
| 7   | 430.00          | 163.00            |
| 8   | 334.10          | 147.80            |
| 9   | 302.80          | 95.00             |
| 10  | 274.70          | 87.00             |
| 11  | 274.70          | 81.20             |
| 12  | 255.00          | 68.50             |
| 13  | 242.50          | 47.30             |
| 14  | 200.70          | 41.10             |
| 15  | 198.60          | 36.60             |
| 16  | 129.60          | 29.00             |
| 17  | 119.00          | 28.60             |
| 18  | 118.30          | 26.30             |
| 19  | 115.30          | 26.10             |
| 20  | 92.40           | 24.40             |
| 21  | 40.60           | 21.70             |
| 22  | 32.70           | 17.30             |
| 23  | 31.40           | 11.50             |
| 24  | 17.50           | 4.90              |
| 25  | 7.70            | 4.90              |
| 26  | 4.10            | 1.00              |

## **Step 4: Summary Statistics**

Go to Stat  $\rightarrow$  Basic Statistics  $\rightarrow$  Display Descriptive Statistics;

Select C1 RAINFALL into Variables; select C2 TREATMENT into By Variables and click OK, to see this display on the output portion:

## **Descriptive Statistics: RAINFALL**

| Variable<br>RAINFALL | TREATMENT<br>SEEDED<br>UNSEEDED | N<br>26<br>26   | N*<br>0<br>0   | Mean<br>442<br>164.6      | SE Mean<br>128<br>54.6 | StDev<br>651<br>278.4 | Minimum<br>4<br>1.0 | Q1<br>79<br>23.7 | Median<br>222<br>44.2 |
|----------------------|---------------------------------|-----------------|----------------|---------------------------|------------------------|-----------------------|---------------------|------------------|-----------------------|
| Variable<br>RAINFALL | TREATMENT<br>SEEDED<br>UNSEEDED | (<br>44<br>183. | 23<br>15<br>.3 | Maximum<br>2746<br>1202.6 |                        |                       |                     |                  |                       |

## **Step 4: Some graphs:**

Click on Graph $\rightarrow$ Boxplot $\rightarrow$ Select Multiple Y's Simple option; click on C3 and C4 to select them as variables; click OK, and see the following plot:

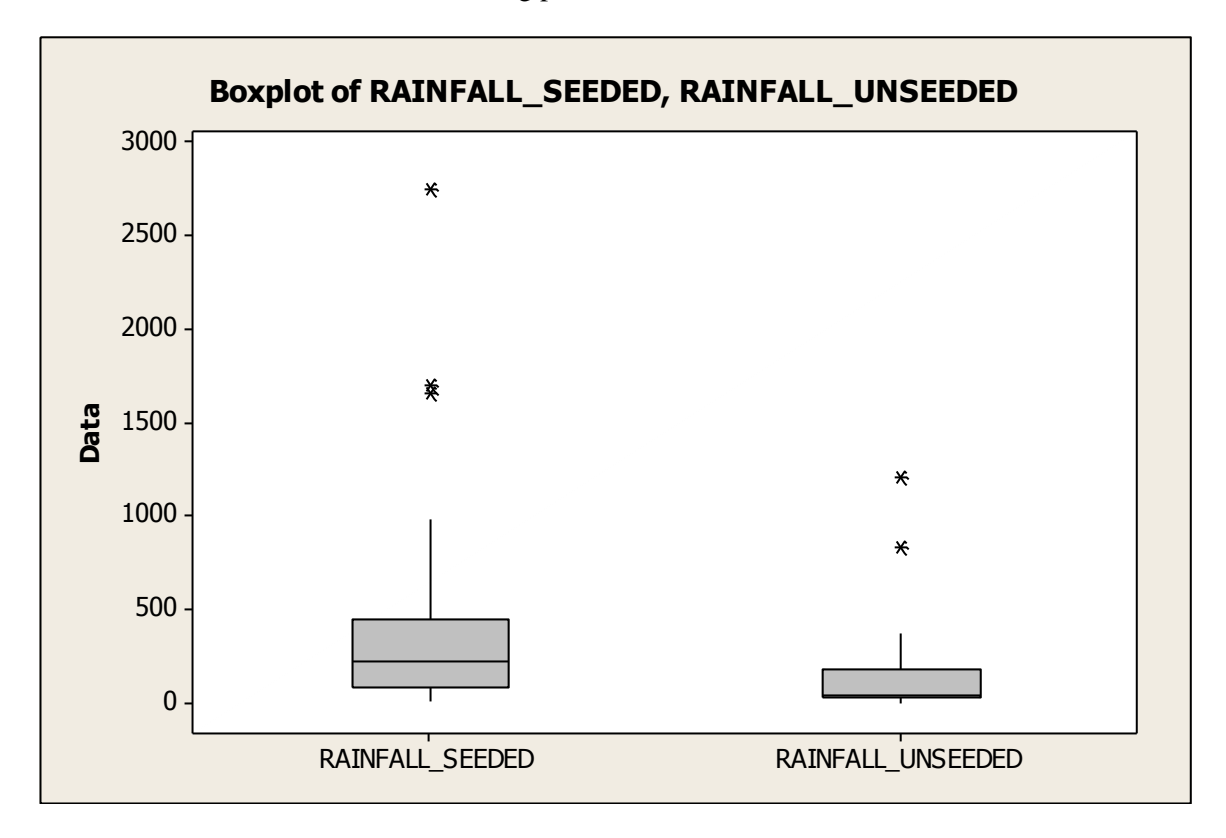

### **Step 5: Normal Probability Plot**

Go to Graphs  $\rightarrow$  Probability Plot  $\rightarrow$  Single  $\rightarrow$  Multiple Graphs  $\rightarrow$  In separate panels of the same graph; click OK. Select the variables C3 and C4 from the left into the right hand side box; and click OK.

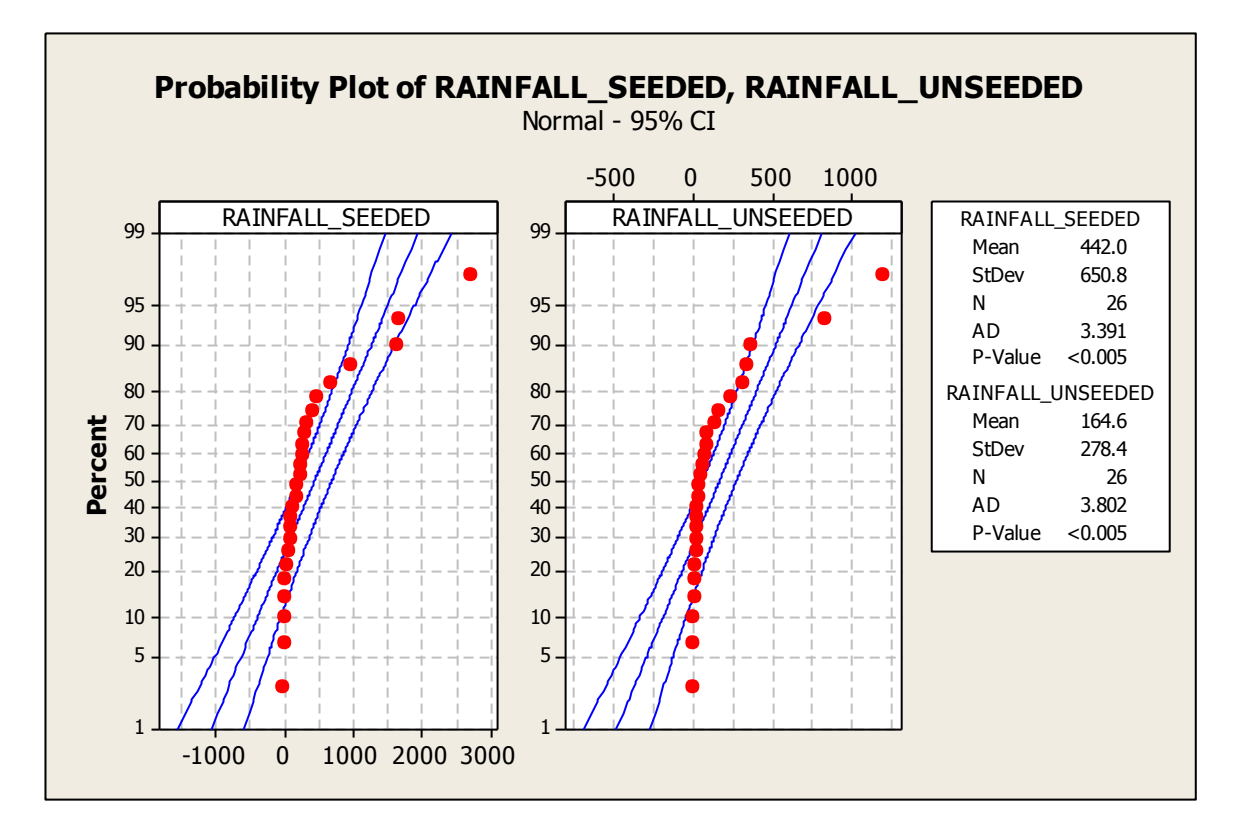

### Step 6: Natural Log transform of the two samples.

Go to Calc $\rightarrow$  Calculator $\rightarrow$  Store Result in Variable C5; Under Expression, select Natural log (log base e); it will bring up LN() in the Expression box. Insert C3 within parenthesis, so we have LN(C3) and click ok. This will create a new column C5; you can name it – I called it LOG\_SEEDED. Repeat these steps to create a new Column 6: LOG\_UNSEEDED.

|     |                                    | X                        |                    |  |
|-----|------------------------------------|--------------------------|--------------------|--|
|     | ine                                |                          |                    |  |
|     | C1 RAINFALL Store result in variab | e: LOG_SEEDED            |                    |  |
|     | ine C3 RAINFALL_SEEI Expression:   |                          |                    |  |
|     | C4 RAINFALL_UNS LN(C3)             | <u>~</u>                 |                    |  |
|     |                                    |                          |                    |  |
|     |                                    | <u>*</u>                 |                    |  |
|     |                                    | Functions:               |                    |  |
|     | / 8 9 +                            |                          |                    |  |
|     | 4 5 6 -                            | < > Absolute value       |                    |  |
|     | 1 2 3 * <                          | (= >= Any                |                    |  |
|     | 0 . [] /                           | And Arcsine<br>Arccosine |                    |  |
|     |                                    | Or Arctangent            |                    |  |
|     |                                    | Not Colori               |                    |  |
|     |                                    |                          |                    |  |
|     | <u></u>                            |                          |                    |  |
|     | 🗌 Assign as a formu                | ıla                      |                    |  |
|     | Help                               | OK Cancel                |                    |  |
|     |                                    |                          |                    |  |
|     | 345.50 6.88551                     |                          |                    |  |
|     |                                    |                          |                    |  |
| Row | RAINFALL SEEDED LOG SEN            | EDED RAINFALL UNSEEDED   | LOG UNSEEDED       |  |
| 1   | 2745 60 7 9                        | 1202 60                  | 7 09224            |  |
| 2   | 1697 80 7 4                        | 830 10                   | 6 72155            |  |
| 2   | 1656 00 7 4                        | 1216 372 40              | 5 91997            |  |
| 1   | 978 00 6 89                        | 2551 3/5 50              | 5 8//99            |  |
| -   | 702.40 6.50                        | 5551 545.50              | 5.04499            |  |
| C   | /05.40 0.5                         | DD57 D267 D267           | 5.77200            |  |
| 6   | 489.10 6.1                         | 244.30                   | 5.49840            |  |
| /   | 430.00 6.00                        | 163.00                   | 5.09375            |  |
| 8   | 334.10 5.8                         | 14/.80                   | 4.99586            |  |
| 9   | 302.80 5.7                         | 1307 95.00               | 4.55388            |  |
| 10  | 274.70 5.63                        | 1568 87.00               | 4.46591            |  |
| 11  | 274.70 5.63                        | 1568 81.20               | 4.39692            |  |
| 12  | 255.00 5.54                        | 4126 68.50               | 4.22683            |  |
| 13  | 242.50 5.49                        | 9100 47.30               | 3.85651            |  |
| 14  | 200.70 5.30                        | 0181 41.10               | 3.71601            |  |
| 15  | 198.60 5.29                        | 36.60                    | 3.60005            |  |
| 16  | 129.60 4.80                        | 29.00                    | 3.36730            |  |
| 17  | 119.00 4.7                         | 7912 28.60               | 3.35341            |  |
| 18  | 118.30 4.7                         | 7322 26.30               | 3.26957            |  |
| 19  | 115 30 4 7                         | 4754 26.10               | 3,26194            |  |
| 20  | 92 10 1 5                          | 2613 24.40               | 3 19/59            |  |
| 20  |                                    | 24.40                    | 2 07721            |  |
| 21  | 40.00 3.70                         | 21.70                    | 3.U//JI<br>2.0E071 |  |
| 22  | 32.70 3.48                         | L/.30                    | 2.830/1            |  |
| 23  | 31.40 3.44                         | 11.50                    | 2.44235            |  |
| 24  | 17.50 2.80                         | 4.90                     | 1.58924            |  |
| 25  | 7.70 2.04                          | 4122 4.90                | 1.58924            |  |
| 26  | 4.10 1.43                          | 1.00                     | 0.00000            |  |
|     |                                    |                          |                    |  |

Click on Graph $\rightarrow$ Boxplot $\rightarrow$ Select Multiple Y's Simple option; click on C5 and C6 to select them as variables; click OK, and see the following plot:

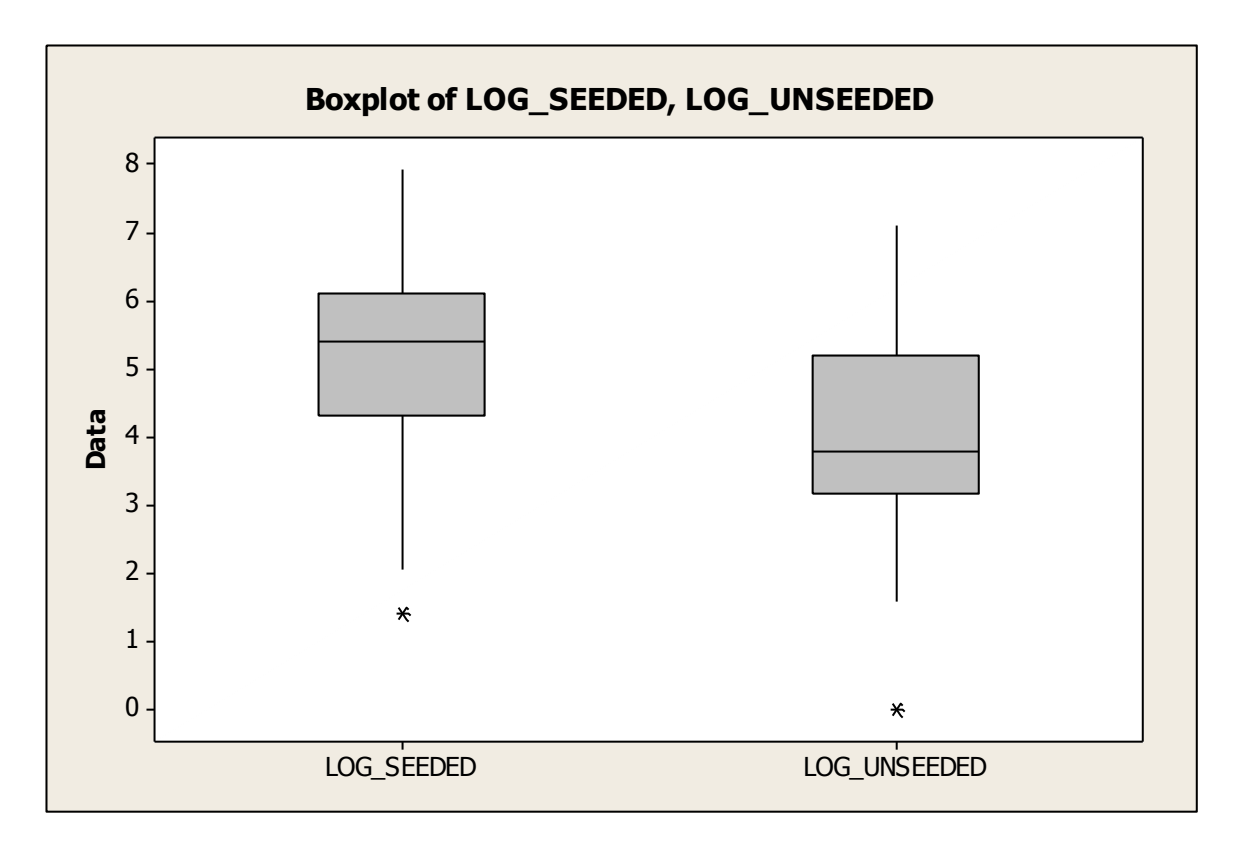

Go to Graphs  $\rightarrow$  Probability Plot  $\rightarrow$  Single  $\rightarrow$  Multiple Graphs  $\rightarrow$  In separate panels of the same graph; click OK. Select the variables C5 and C6 from the left into the right hand side box; and click OK.

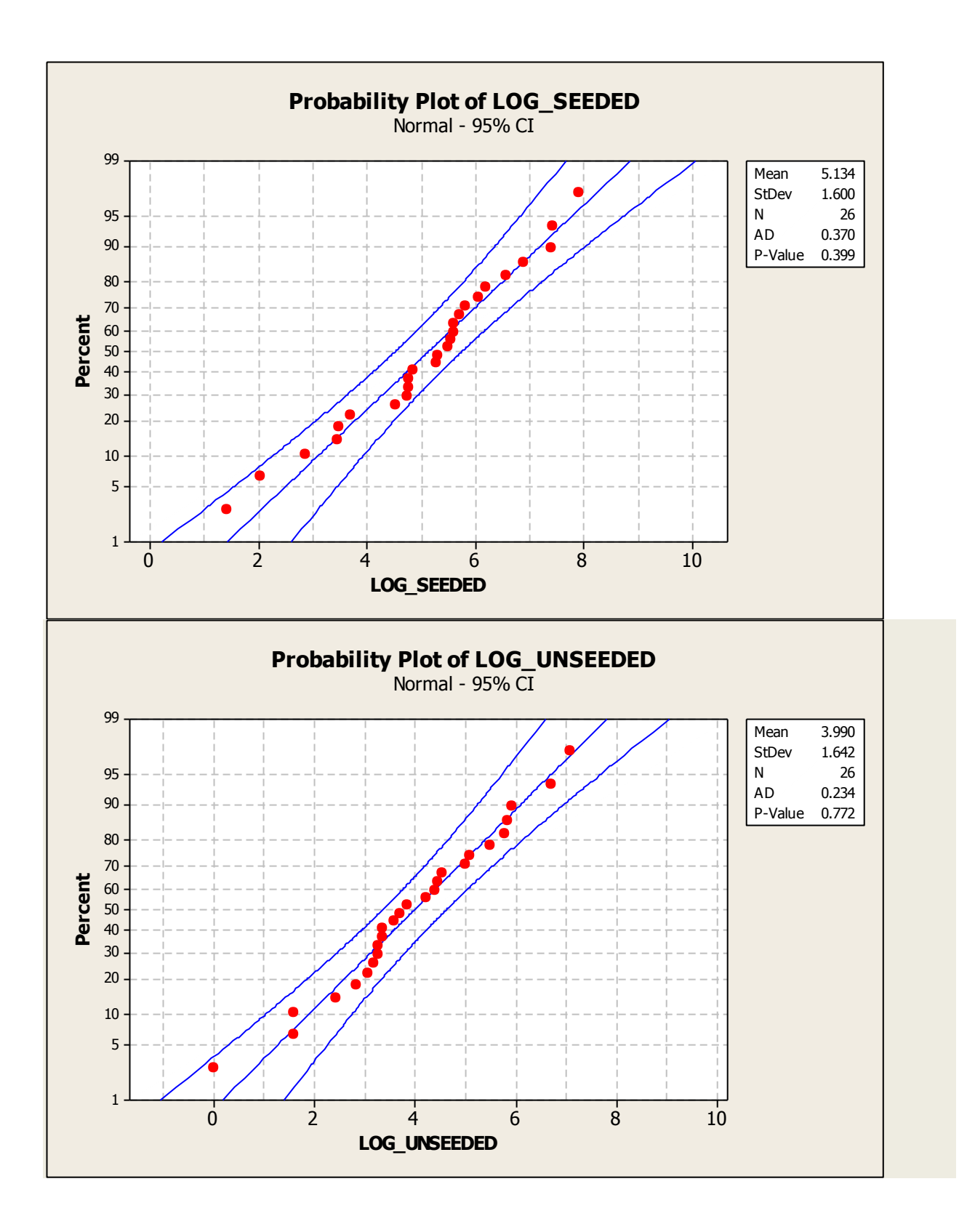

Go to Stat  $\rightarrow$  Basic Statistics  $\rightarrow$  2 Variances; select two variables into the box on the right and click OK.

| Two-Sample Variance | ×                                      |
|---------------------|----------------------------------------|
|                     | Each sample is in its own column       |
|                     | Sample 1: C5 LOG_SEEDED                |
|                     | Sample 2: 'LOG_UNSEEDED'               |
| Select              | Options <u>G</u> raphs <u>R</u> esults |
| Help                | <u>Q</u> K Cancel                      |

## Test and CI for Two Variances: C5 LOG\_SEEDED, LOG\_UNSEEDED

Method

Null hypothesis  $\sigma(C5 \text{ LOG}_\text{SEEDED}) / \sigma(\text{LOG}_\text{UNSEEDED}) = 1$ Alternative hypothesis  $\sigma(C5 \text{ LOG SEEDED}) / \sigma(\text{LOG UNSEEDED}) \neq 1$ Significance level  $\alpha = 0.05$ Statistics 95% CI for Variable N StDev Variance StDevs C5 LOG\_SEEDED 26 1.600 2.558 (1.217, 2.273) LOG UNSEEDED 26 1.642 2.696 (1.253, 2.326) Ratio of standard deviations = 0.974 Ratio of variances = 0.949 95% Confidence Intervals CI for CI for StDev Variance Ratio Ratio Method Bonett (0.617, 1.534) (0.380, 2.352) Levene (0.560, 1.521) (0.314, 2.315) Tests Test Method DF1 DF2 Statistic P-Value Bonett 1 - 0.02 0.900 Levene 1 50 0.08 0.781

# **Two-sample t-test :** we are doing the pooled t-test here (**needs normality and equal variances assumptions to be valid**)

Go to Stat  $\rightarrow$  Basic Statistics  $\rightarrow$  2-Sample t;

Select Samples in two different columns;

Select C5 into the window/box for the First group, and select C6 into the window/box for the Second group; select Assume equal variances, and click OK to see the following display in the Output area:

| (1.253, 2.326)                                                                                                    | Two-Sample t: Options                                                                                                    |
|----------------------------------------------------------------------------------------------------|----------------------------------------------------------------------------------------------------|
| 4                                                                                                    | Difference = (sample 1 mean) - (sample 2 mean)                                                                                                    |
| Two-Sample t for the Mean         C1       Rainfall         C2       Treatment         C3       Rainfall_Seeded         C4       Rainfall_Unseeded         C5       C5 LOG_SEEDED         C6       LOG_UNSEEDED | Confidence level:       95.0         Hypothesized difference:       0.0         Alternative hypothesis:       Difference ≠ hypothesized difference         Image: Assume equal variances         Help       QK         Cancel |
| Select Options Help QK                                                                                                    | Graphs         C8         C9         C10         C1 ^           Cancel                                                                                                    |
| Two-sample T for LOG_SEEDED vs LOG_UNSE                                                                                                    | CEDED                                                                                                    |
| N         Mean         StDev         SE         Mean           LOG_SEEDED         26         5.13         1.60         0.31           LOG_UNSEEDED         26         3.99         1.64         0.32            |                                                                                                    |
| Difference = mu (LOG_SEEDED) - mu (LOG_<br>Estimate for difference: 1.144                                                                                                    | _UNSEEDED)                                                                                                    |

```
Estimate for difference: 1.144
95% CI for difference: (0.241, 2.047)
T-Test of difference = 0 (vs not =): T-Value = 2.54 P-Value = 0.014 DF = 50
Both use Pooled StDev = 1.6208
```

## Welch's t-test

| 2-Sample t (Test and | Confidence Interval)                                                                  | 2-Sample t - Options   |
|----------------------|---------------------------------------------------------------------------------------|------------------------|
|                      | Samples:                                                                              | Confidence level: 95.0 |
|                      | First: 'LOG_SEEDED'<br>Second: LOG_UNSEEDED'                                          | Test difference: 0.0   |
|                      | C Summarized data Standard<br>Sample size: Mean: deviation:<br>First: Second: Second: | Alternative: not equal |
| Select               | Graphs Options                                                                        | Help OK Cancel         |
| Help                 | OK Cancel                                                                             |                        |

This does not use the Pooled estimate of the standard deviation. These results will differ from results from the 2-sample pooled t-procedure.

## Two-Sample T-Test and CI: LOG\_SEEDED, LOG\_UNSEEDED

Two-sample T for LOG\_SEEDED vs LOG\_UNSEEDED N Mean StDev SE Mean LOG\_SEEDED 26 5.13 1.60 0.31 LOG\_UNSEEDED 26 3.99 1.64 0.32 Difference = mu (LOG\_SEEDED) - mu (LOG\_UNSEEDED) Estimate for difference: 1.144

95% CI for difference: (0.240, 2.047) T-Test of difference = 0 (vs not =): T-Value = 2.54 P-Value = 0.014 DF = 49

## Case 3.1.2. Effects of Agent Orange on Troops in Vietnam – An Observational Study.

Step 1: Copy the data into a Minitab Worksheet: use these steps: File  $\rightarrow$  Open Worksheet  $\rightarrow$  Browse your local directory and upload the csv file case0302.csv. The data consists of 2 columns; C1 has Dioxin levels and C2 has VETERAN (Vietnam or Other)

**Step 2:** you can un-stack the data. To do this, go to Data  $\rightarrow$  Unstack Columns  $\rightarrow$  select variable C1 into the window/box labeled Unstack the Data in; select C2 into the window/box labeled Using Subscripts in; Store un-stacked data: click on After last column in use; un-tick Name the Columns containing the un-stacked data; click OK. This will create 2 new columns in your worksheet, C3 and C4, which are titled DIOXIN\_OTHER and DIOXIN\_VIETNAM.

#### **Step 3: Summary Statistics for both groups:**

Go to Stat  $\rightarrow$  Basic Statistics  $\rightarrow$  Display Descriptive Statistics; Select C3 and C4; click OK, to see this display on the output portion:

#### **Descriptive Statistics: DIOXIN**

 Variable
 VETERAN
 N
 N\*
 Mean
 SE Mean
 StDev
 Minimum
 Q1
 Median

 DIOXIN
 OTHER
 97
 0
 4.186
 0.234
 2.302
 0.000
 3.000
 4.000

 VIETNAM
 646
 0
 4.260
 0.104
 2.643
 0.000
 3.000
 4.000

 Variable
 VETERAN
 Q3
 Maximum
 DIOXIN
 OTHER
 5.000
 15.000
 VIETNAM
 5.000
 45.000

#### Step 5: Some graphs: Side-by-side Box-plots.

Click on Graph→Boxplot→Select One Y with Groups; Select C4 in the left window/box, and see it appear in the box Graph Variables on the right. Next, click on the box on the right, Categorical Variables for Grouping; select C3 in the left box, and see it appear in the box Categorical Variables for Grouping on the right. Click on Data View and select the following: Interquartile Range box, Outlier symbols, Median symbol, Median connect line. Click OK, and see the following plot:

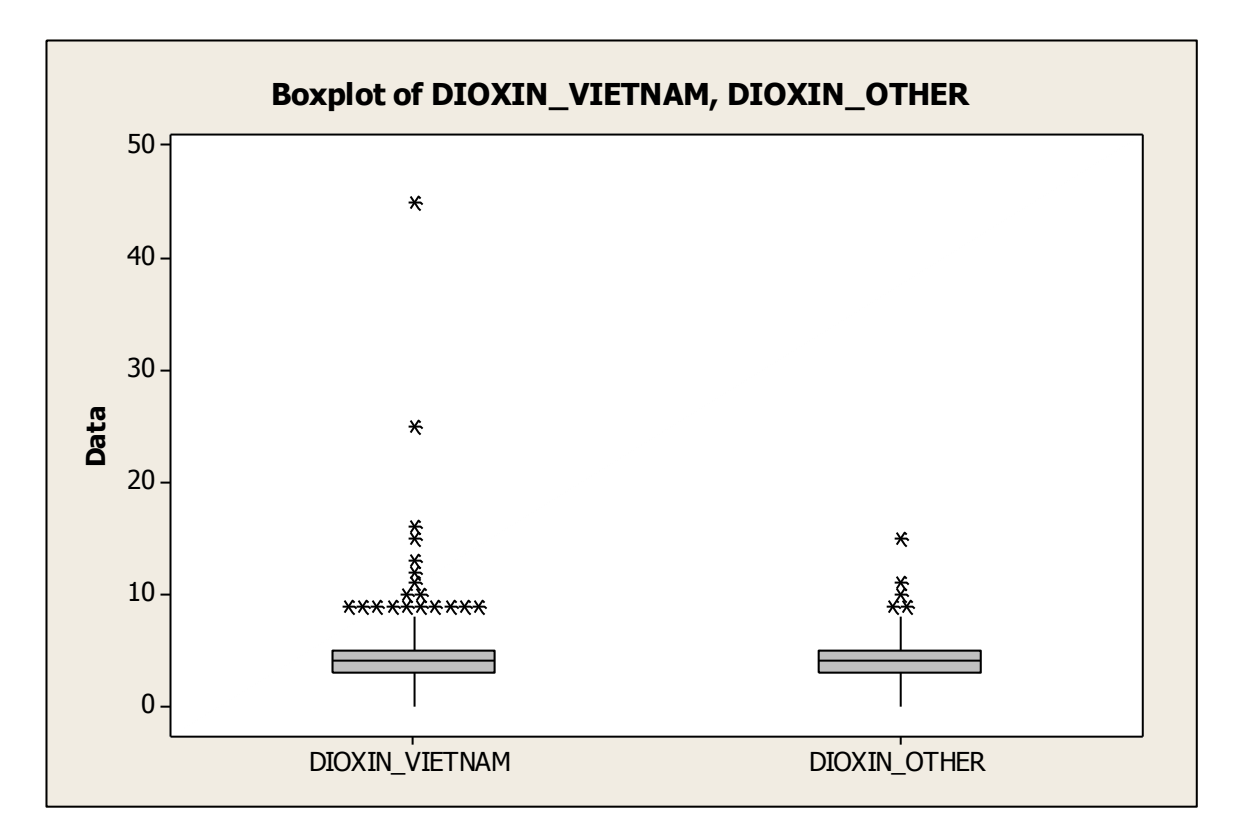

Using all the data, carry out a 2-sample pooled t-test for comparing the mean dioxin levels in the two populations, after verifying assumptions. Steps are same as shown under Case 2.1.2.

## Test and CI for Two Variances: Dioxin\_Other, Dioxin\_Vietnam

Method

```
Null hypothesis\sigma(Dioxin_Other) / \sigma(Dioxin_Vietnam) = 1Alternative hypothesis\sigma(Dioxin_Other) / \sigma(Dioxin_Vietnam) ≠ 1Significance level\alpha = 0.05Statistics95% CI forVariableN StDev VarianceDioxin_Other972.3025.299Dioxin_Vietnam6462.6436.983(1.811, 3.868)
```

```
Ratio of standard deviations = 0.871
Ratio of variances = 0.759
```

95% Confidence Intervals

|        |         |        | CI      | for    |  |  |
|--------|---------|--------|---------|--------|--|--|
|        | CI for  | StDev  | Varia   | ance   |  |  |
| Method | Ra      | tio    | Ratio   |        |  |  |
| Bonett | (0.414, | 2.668) | (0.171, | 7.117) |  |  |
| Levene | (0.803, | 1.483) | (0.645, | 2.200) |  |  |

#### Tests

|        |     |     | Test      |         |
|--------|-----|-----|-----------|---------|
| Method | DF1 | DF2 | Statistic | P-Value |
| Bonett | _   | _   | -         | 0.792   |
| Levene | 1   | 741 | 0.10      | 0.750   |

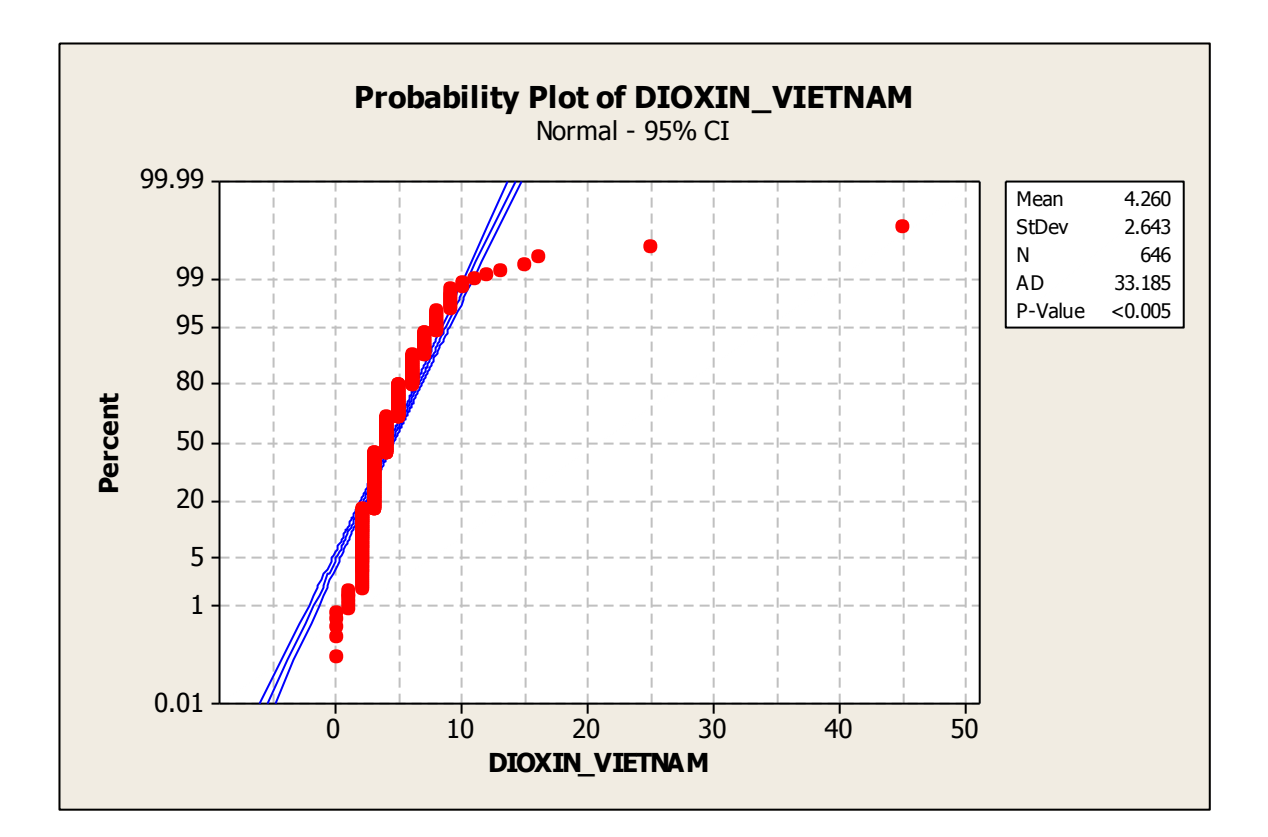

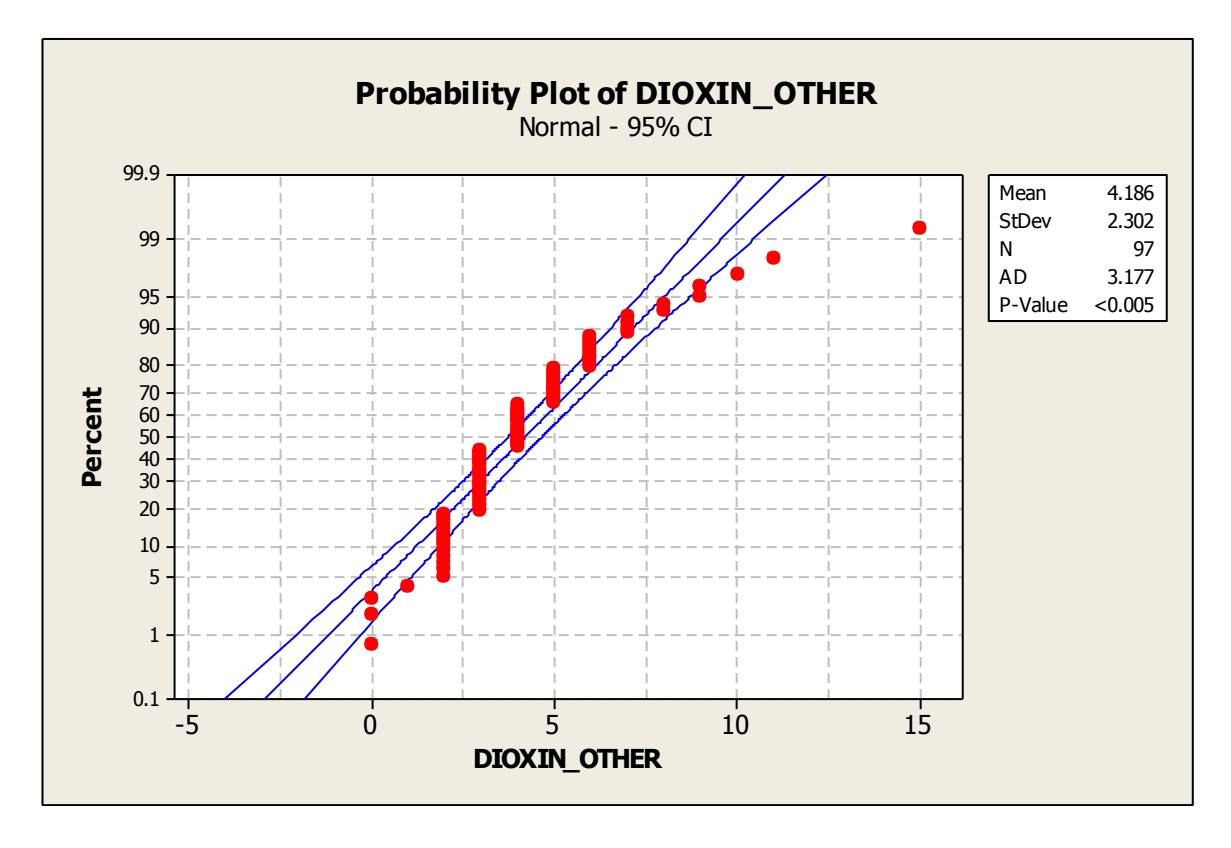

Two-sample Pooled t-test - Upper-tailed test

#### Two-Sample T-Test and CI: DIOXIN\_VIETNAM, DIOXIN\_OTHER

Two-sample T for DIOXIN\_VIETNAM vs DIOXIN\_OTHER N Mean StDev SE Mean DIOXIN\_VIETNAM 646 4.26 2.64 0.10 DIOXIN\_OTHER 97 4.19 2.30 0.23 Difference = mu (DIOXIN\_VIETNAM) - mu (DIOXIN\_OTHER) Estimate for difference: 0.074 95% lower bound for difference: -0.392 T-Test of difference = 0 (vs >): T-Value = 0.26 P-Value = 0.396 DF = 741 Both use Pooled StDev = 2.6010

Let us repeat the analyses after removing the most extreme outlier, the observation for Vietnam veteran # 646. To do this, go to the worksheet, and make sure you wish to delete Obs 646 under C4. Go to Data  $\rightarrow$  Delete Rows; insert 646 in the window for Rows to Delete, and insert/select C4 in the window Columns from which to delete, and click OK. You will see that the worksheet now does not have the obs valued 45 for Vietnam vet #646. Repeat all the previous analyses and see if there is a marked difference in the summary statistics, plots and conclusions from the pooled t-test.

## Descriptive Statistics: DIOXIN\_VIETNAM, DIOXIN\_OTHER

| Variable       | N    | N* | Mean    | SE Mean | StDev  | Minimum | Q1     | Median |
|----------------|------|----|---------|---------|--------|---------|--------|--------|
| DIOXIN VIETNAM | 645  | 0  | 4.1969  | 0.0827  | 2.1007 | 0.0000  | 3.0000 | 4.0000 |
| DIOXIN OTHER   | 97   | 0  | 4.186   | 0.234   | 2.302  | 0.000   | 3.000  | 4.000  |
| -              |      |    |         |         |        |         |        |        |
| Variable       | (    | Q3 | Maximum |         |        |         |        |        |
| DIOXIN VIETNAM | 5.00 | 00 | 25.0000 |         |        |         |        |        |
| DIOXIN OTHER   | 5.0  | 00 | 15.000  |         |        |         |        |        |

Let us repeat the analyses after removing the most extreme outlier, the observation for Vietnam veteran # 645 in addition to #646 we already deleted. To do this, go to the worksheet, and make sure you wish to delete Obs 645 under C4. Go to Data  $\rightarrow$  Delete Rows; insert 646 in the window for Rows to Delete, and insert/select C4 in the window Columns from which to delete, and click OK. You will see that the worksheet now does not have the obs valued 25 for Vietnam vet #645. Repeat all the previous analyses and see if there is a marked difference in the summary statistics, plots and conclusions from the pooled t-test.

#### Descriptive Statistics: DIOXIN\_VIETNAM, DIOXIN\_OTHER

| Variable       | Ν    | N* | Mean    | SE Mean | StDev  | Minimum | Q1     | Median |
|----------------|------|----|---------|---------|--------|---------|--------|--------|
| DIOXIN_VIETNAM | 644  | 0  | 4.1646  | 0.0763  | 1.9354 | 0.0000  | 3.0000 | 4.0000 |
| DIOXIN OTHER   | 97   | 0  | 4.186   | 0.234   | 2.302  | 0.000   | 3.000  | 4.000  |
| _              |      |    |         |         |        |         |        |        |
| Variable       |      | Q3 | Maximum |         |        |         |        |        |
| DIOXIN VIETNAM | 5.00 | 00 | 16.0000 |         |        |         |        |        |
| DIOXIN OTHER   | 5.0  | 00 | 15.000  |         |        |         |        |        |